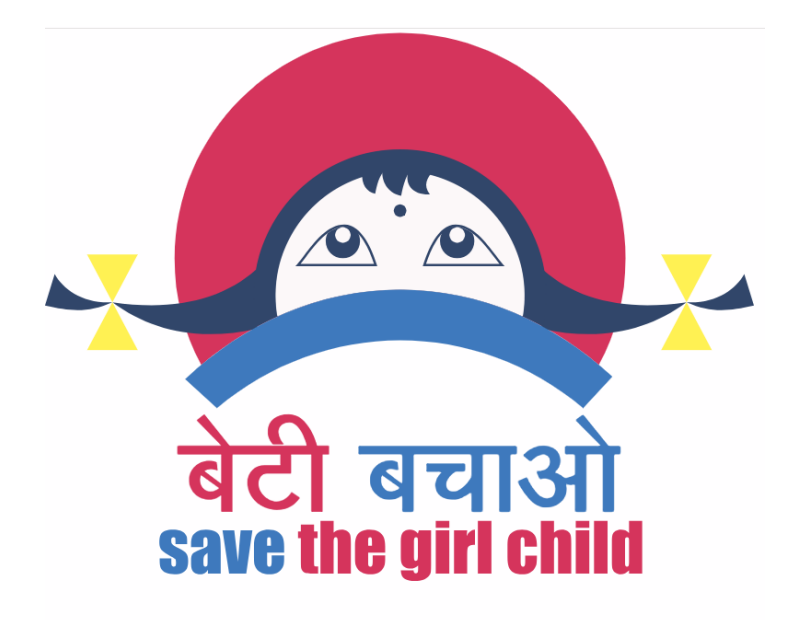

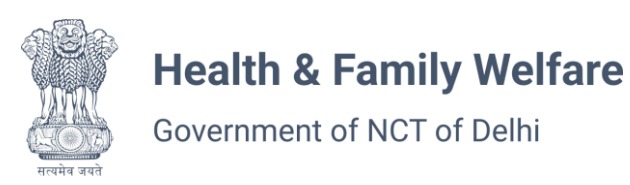

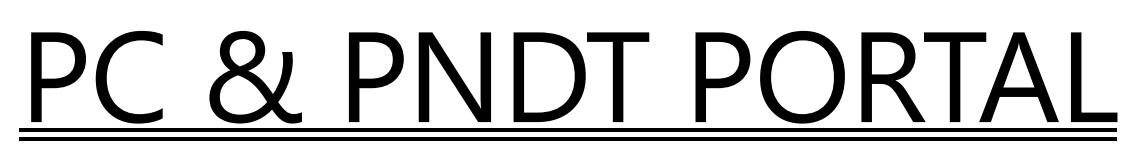

# Pre-Conception and Pre-Natal Diagnostic Techniques (Prohibition of Sex Selection) Act, 1994

Department Of Health And Family Welfare, Government Of NCT Of Delhi

# **User Manual Guide For Center Login**

### **Introduction**

This user manual provides step-by-step instructions for center users to log in, request data modifications, and check form data.

## Login Process

| <b>Login</b><br>Enter credentials to login your account: |
|----------------------------------------------------------|
| Login User                                               |
| Centres v                                                |
| Username                                                 |
| DL/CD/176-2020                                           |
| Password                                                 |
|                                                          |
| I'm not a robot                                          |
| SUBMIT                                                   |

### 1. Navigate to the Login Page:

- Open a web browser and go to the login page.
- Alternatively, use the direct login link: <u>PCPNDT Delhi Login</u> <u>https://pcpndt.delhi.gov.in/common-login</u>

# 2. Enter Credentials:

- o Input the Username and Password provided by the system administrator.
- Click the **Login** button to proceed.

#### 3. Access the Dashboard:

| PC & PNDT Portal 《        |                         |                        |                        |
|---------------------------|-------------------------|------------------------|------------------------|
| A & U TIBBIA              | Songoing Center Count   | Completed Center Count | 📚 🛛 Total Center Count |
| DL/CD/176-2020            | Supporting Center Count | Pending Center         | 😤 Rejected Center      |
| Dashboard                 |                         |                        |                        |
| Data Modification Request | 🍧 Total Center          | Approved Center        | 🃚 Center Count         |
| 🔄 Form D                  |                         |                        |                        |
| Form E                    |                         |                        |                        |
| Form F                    | 🍧 Center Count          |                        |                        |
| E Form G                  |                         |                        |                        |
| 🔄 Form H                  |                         |                        |                        |
| 💂 My Profile              |                         |                        |                        |
| 🚉 Change Password         |                         |                        |                        |
| (U) Logout                |                         |                        |                        |
|                           |                         |                        |                        |
|                           |                         |                        |                        |

- After successful login, the center user will be directed to the dashboard.
- The dashboard provides access to various functionalities, including application submission, updates, and reports.

| C & PNDT Portal 《         |                           |                                     |
|---------------------------|---------------------------|-------------------------------------|
| A & U TIBBIA              | Add Data Modificati       | on Request                          |
| DL/CD/176-2020            | Select Information Type * | Attachment * (.jpg .png .jpeg .pdf) |
| CENTRE                    | - Select -                | Choose File No file chosen          |
| Dashboard                 | - Select -<br>Doctor      |                                     |
| Data Modification Request | Machine/Equipment         |                                     |
| n D                       |                           |                                     |
| prm E                     | Submit                    |                                     |
| orm F                     |                           |                                     |
| orm G                     |                           |                                     |
| Form H                    |                           |                                     |
| y Profile                 |                           |                                     |
| Change Password           |                           |                                     |
| ) Logout                  |                           |                                     |
|                           |                           |                                     |
|                           |                           |                                     |
| <b>A</b> 20%C             | _                         |                                     |

# Adding Data Modification Requests

- Modify Doctor Details:
  - Navigate to the **Doctor Management** section.
  - o Select the doctor whose details need modification.
  - Enter the necessary changes and submit the request.
- Modify Equipment Details:
  - Go to the **Equipment Management** section.
  - Select the equipment for which modifications are required.

- Update the necessary information and submit.
- Submit Other Modification Requests:
  - o If other modifications are needed, go to the **Modification Request** section.
  - Fill in the necessary details and submit the request for approval.

# Checking Data for Forms D, E, G, H

- Navigate to the Forms Section in the dashboard.
- Select the required form (**D**, **E**, **G**, **or H**).
- Review the entered data and verify for correctness.
- Download or print the forms as required.

# **Troubleshooting Login Issues**

- Forgot Password?
  - o Click on the Forgot Password link and follow the instructions to reset it.
- System Errors?
  - Contact the administrator for technical support.

## Conclusion

This guide ensures that center users can log in, request data modifications, and check forms efficiently. Follow the outlined steps for a seamless experience.

## End of Document